# Konfiguracja przeglądarki WWW

Do korzystania z IBUK Libra oraz baz danych na komputerach domowych

- Aby korzystać z zasobów online należy odpowiednio skonfigurować przeglądarkę internetową – ustawić adres proxy APS (w Chrome, Safari, Edge, Firefox, Opera i in.)
- Konfigurację przeglądarki wystarczy przeprowadzić jeden raz.
- Z baz danych oraz IBUK Libra mogą korzystać studenci, doktoranci i pracownicy Uczelni, którzy mają konto w CAS (<u>USOSweb</u>).
- Na terenie Akademii nie trzeba konfigurować przeglądarki, jeśli korzysta się z sieci uczelnianej.
- Aby korzystać na kilku komputerach domowych i/lub w kilku przeglądarkach należy na każdym urządzeniu i w każdej przeglądarce przeprowadzić konfigurację.
- Uwaga! Poniższą instrukcję przygotowano na przykładzie przeglądarki Mozilla Firefox. W poszczególnych przeglądarkach ekrany z ustawieniami sieci różnią się od siebie.

#### Rozwiń menu przeglądarki i wybierz "Ustawienia".

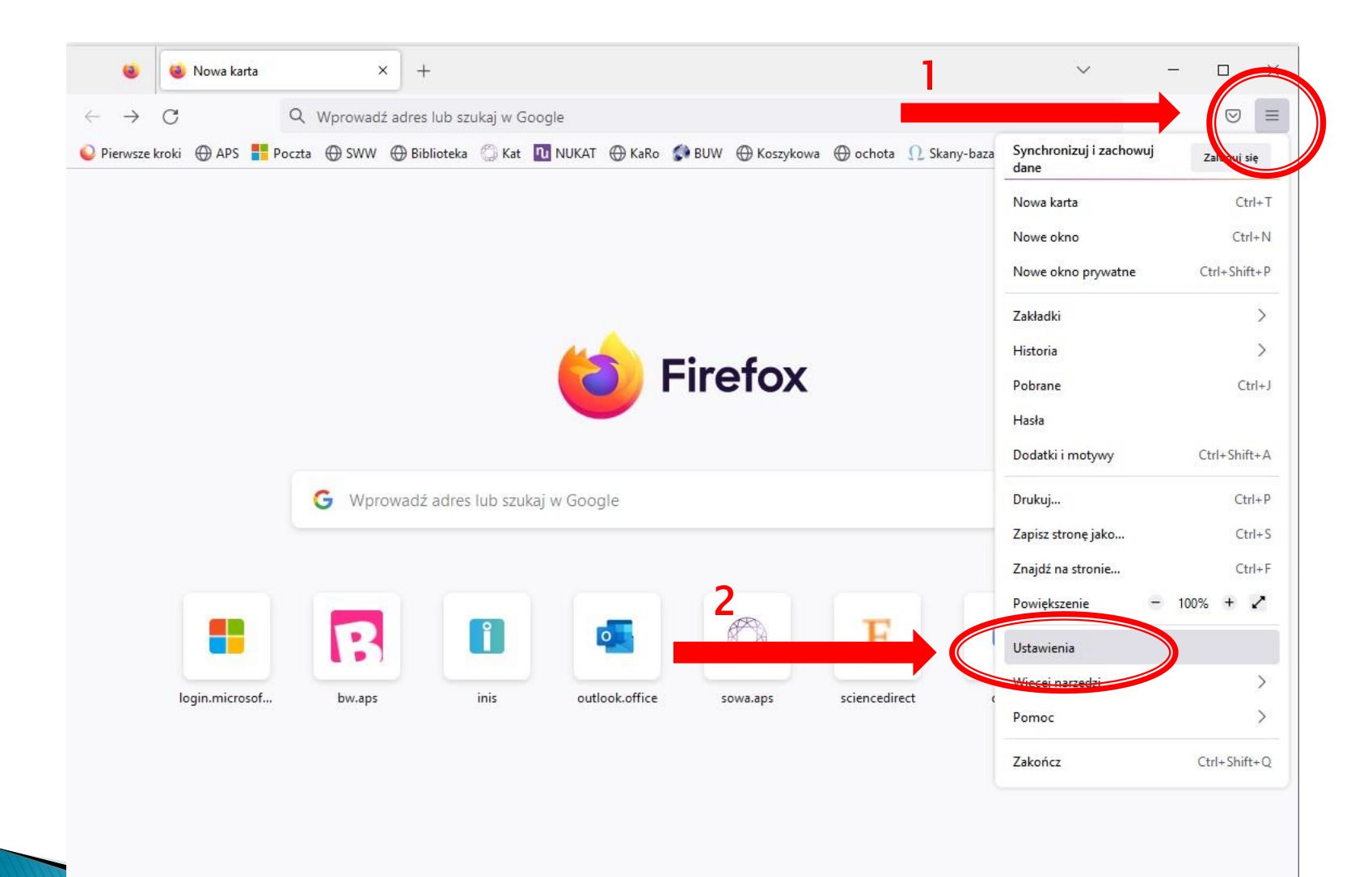

## W zakładce "Ogólne" przewiń na dół strony i wybierz "Ustawienia" sieci.

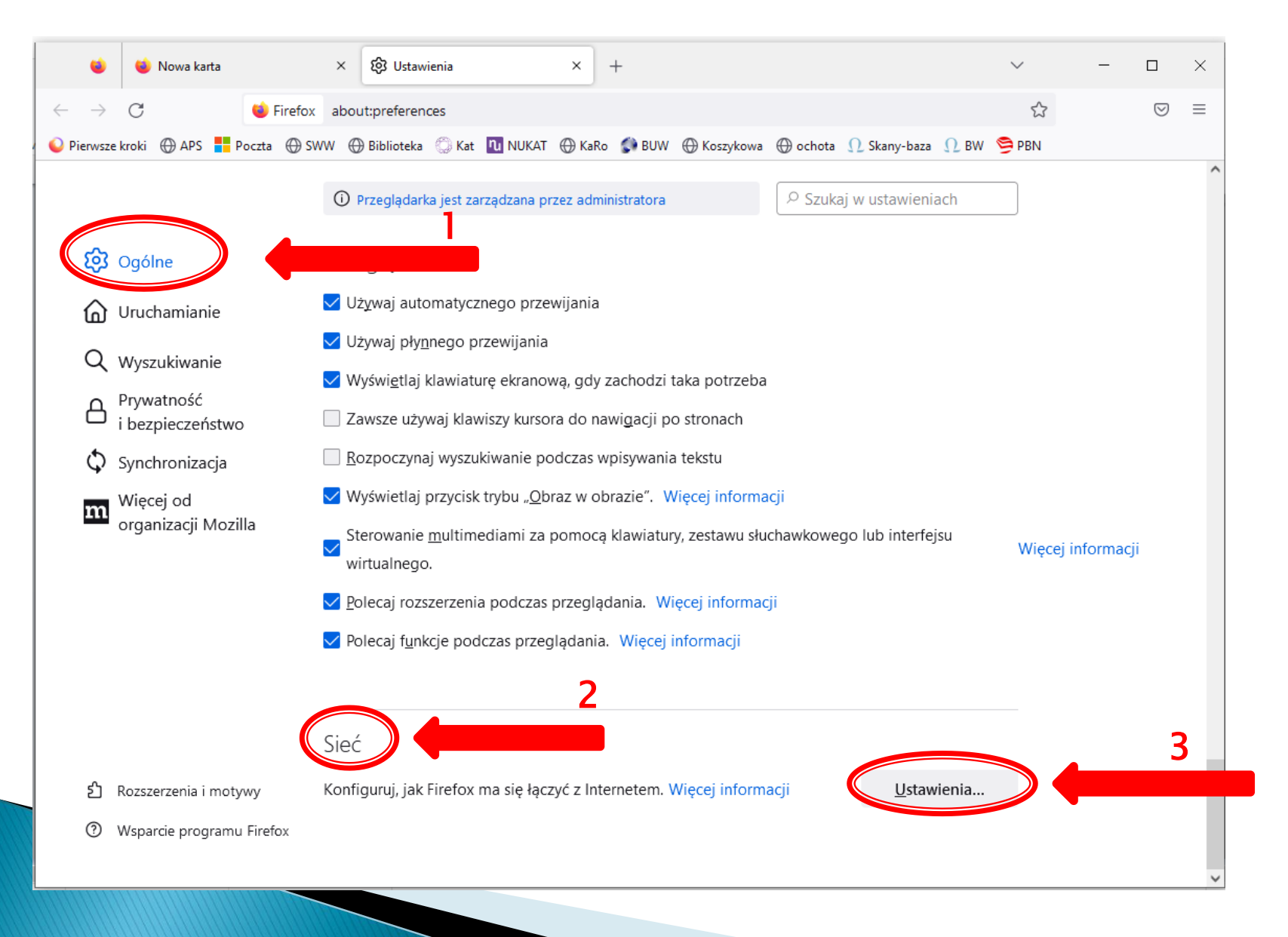

## Wpisz adres automatycznej konfiguracji (adres proxy): http://ibuk.aps.edu.pl/proxy.pac Zapisz zmiany i zrestartuj przeglądarkę.

|                                        | Ustawienia połączenia                                                    |                | ×      |                 |
|----------------------------------------|--------------------------------------------------------------------------|----------------|--------|-----------------|
| 😥 Ogólne                               | Konfiguracja proxy do łączenia z Internetem                              |                | ^      |                 |
| <b>O</b> Uruchamianie                  | ○ <u>B</u> ez serwera proxy                                              |                |        |                 |
| Q Wyszukiwanie                         | O <u>A</u> utomatycznie wykrywaj ustawienia serwerów proxy dla tej sieci |                |        |                 |
|                                        | Używaj systemowych ustawień serwerów proxy                               |                |        |                 |
| i bezpieczeństw                        | O Ręczna <u>k</u> onfiguracja serwerów proxy:                            |                |        |                 |
| Synchronizacja                         | Serwer proxy <u>H</u> TTP:                                               | P <u>o</u> rt: | 0      |                 |
| m <sup>Więcej</sup> od                 | <u>U</u> żyj tego serwera proxy także dla HTTPS                          |                |        |                 |
| — organizacji Moz                      | Serwer proxy HTTPS:                                                      | Po <u>r</u> t: | 0      | Vięcej informac |
|                                        | Host SO <u>C</u> KS:                                                     | Port:          | 0      |                 |
|                                        | ○ SOCKS v <sub>4</sub> ○ SOCKS v <u>5</u>                                |                |        |                 |
|                                        | • Adr <u>e</u> s URL automatycznej konfiguracji proxy:                   |                |        |                 |
|                                        | http://ibuk.aps.edu.pl/proxy.pad                                         | O <u>d</u> świ | ież    |                 |
|                                        | <u>N</u> ie używaj proxy dla:                                            |                |        |                 |
| <ol> <li>Rozszerzenia i mot</li> </ol> |                                                                          |                | ~      |                 |
| ⑦ Wsparcie program                     | Ζ Ξ                                                                      | ОК             | Anuluj |                 |

#### Teraz możesz zalogować się do wybranego serwisu (IBUK Libra, Wirtualna Biblioteka Nauki, Taylor & Francis i in.) na stronie domowej Biblioteki.

| USOSweb      | APD Poczto                                                                        | Biblioteka          | Wydawnictwo                                                                                                    | E-learning         | Portal Pracy A   | NPS Tłumacz migow    | y Kontakt      | Wy                | yszukaj                 | Q        |   |
|--------------|-----------------------------------------------------------------------------------|---------------------|----------------------------------------------------------------------------------------------------|--------------------|------------------|----------------------|----------------|-------------------|-------------------------|----------|---|
| <u>in. 1</u> | Akademia<br>Pedagogiki<br>Specjalnej<br>Inti Grzegerzewskiej<br>198 załubela 1923 |                     | UCZELN                                                                                                    | NIA <del>-</del> K | SZTAŁCENI        | E ▼ NAUKA ▼          | INSTYTU"       | TY <del>-</del> V | WSPÓŁPRACA 🕶            | KRUPed - | * |
|              |                                                                                   | REKRUTACJA          | - STUDENC                                                                                                    | DOK                | TORANCI -        | STUDIA PODYPLC       | MOWE - P       | RACOWN            | NICY -                  |          |   |
| E            | -zasoby                                                                           |                     |                                                                                                    |                    |                  |                      |                |                   | R                       |          | P |
| *            | Strona główna > B                                                                 | iblioteka > E-zasob | y                                                                                                    |                    |                  |                      |                |                   |                         |          |   |
| В            | iblioteka                                                                         |                     |                                                                                                    |                    |                  |                      |                |                   |                         |          |   |
| >            | Godziny otward                                                                    | cia                 | EBSCO                                                                                                    |                    |                  |                      |                |                   |                         |          |   |
| >            | Katalog                                                                           |                     |                                                                                                    |                    |                  |                      |                |                   |                         |          |   |
| >            | Kontakt                                                                           |                     | IRUK Libra                                                                                                    |                    | Light            |                      |                |                   |                         |          |   |
| >            | Regulamin                                                                         |                     | IBOK LIDIO                                                                                                    | I BOK LIDIO        | rugnt            |                      |                |                   |                         |          |   |
| >            | Struktura<br>Szkolenie biblio<br>FAQ                                              | oteczne             | Wirtualna Biblioteka Nauki dostęp do: Nature, Science, ScienceDirect (Elsevier), Scopus (Elsevier), Springer,<br>Web of Science, Wiley |                    |                  |                      |                |                   |                         |          |   |
| ><br>        | Wypożyczenia<br>niędzybibliotecz                                                  | ne oraz SWW         | Taylor & Fi                                                                                                    | ancis              |                  |                      |                |                   |                         |          |   |
| ,            | E-zasoby                                                                          |                     | Wydawnic                                                                                                    | twa APS on         | line: http://ww  | w.aps.edu.pl/wyda    | wnictwo/       |                   |                         |          |   |
|              | >> IBUK Libra                                                                     |                     | <i>.</i>                                                                                                    |                    |                  |                      |                |                   |                         |          |   |
|              | >> Wirtualna Bil                                                                  | blioteka Nauki      | Inne bazy                                                                                                    | w sieci            |                  |                      |                |                   |                         |          |   |
|              | >> Taylor & Fran                                                                  | ncis                | 1.<br>                                                                                                    |                    |                  |                      |                |                   |                         |          |   |
|              | >> Inne bazy w                                                                    | sieci               | Baza biblio                                                                                                    | ograficzna         | zawartości czo   | isopism – Biblioteka | tworzy bazę op | oisów artyk       | ułów w oparciu o        |          |   |
| >            | Czasopisma                                                                        |                     | gromadzor                                                                                                    | ne czasopisi       | ma.              |                      |                |                   |                         |          |   |
| >            | Baza Wiedzy Al                                                                    | PS                  | Baza powst                                                                                                    | aie od 2013 i      | . Opisv artykułć | w można wyszukać     | w kataloau kon | worstuan          | m Biblioteki (weiście d | C        |   |
| >            | Analiza dorobk                                                                    | u                   | kataloau) wybierając w wyszukiwaniu "Typ dokumentu: Artykuły z czasopism".                                                             |                    |                  |                      |                |                   |                         |          |   |

Przy logowaniu przeglądarka zapyta Cię o login i hasło jak do CAS (USOSweb). Po wprowadzeniu danych możesz korzystać z zasobów wybranego przez Ciebie serwisu.

> ➡ libra.ibuk.pl Serwer proxy moz-proxy://ibuk.aps.edu.pl:8080 prosi o podanie nazwy użytkownika i hasła. Komunikat witryny: "login i haslo jak do CAS (USOSWEB)"
>
>
>  Nazwa użytkownika
>
>
>  Hasło

Ŀ.

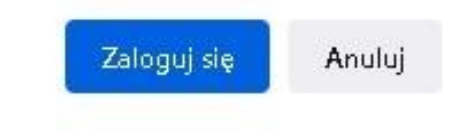

W przypadku problemów z konfiguracją prosimy o kontakt z Informatorium:

# pokój 2307, tel. 22 589-36-47

email: informatorium@aps.edu.pl